## Памятка Клиенту ФЛ по отправке заявления в Банк для установки лимитов в ДБО.

В соответствии с п. 4.2.13. Условий предоставления ДБО АО «ГОРБАНК» «Клиент вправе установить лимиты на осуществление операций путем подачи заявления при личном обращении (по форме Приложения № 6) или через систему ДБО для ФЛ (по форме Приложения № 7). Распоряжения клиента сверх установленного лимита не будут приниматься к исполнению.»

Способы передать заявление установленного формата в Банк:

- 1. Получить бумажный бланк заявления в Банке в Учетно-операционном отделе и заполнить его.
- 2. Скачать с сайта Банка (https://www.gorbank.spb.ru/services/fizlicam/dbo-gorbank/), распечатать, подписать, принести в Банк.
- 3. Скачать с сайта Банка, распечатать, подписать, сфотографировать на телефон, отправить из Мобильного приложения МП как вложение через МЕНЮ: «Прочее»(правый нижний угол) ->

Переписка с банком ->

'+' ->
Заполнить тему и текст письма ->
Значок «скрепка» (правый верхний угол) ->
Выбрать нужное фото из галереи ->
Отправить

4. Обратиться в Банк с просьбой направить Заявление на установку лимитов по почте. Сотрудник Банка отправит Заявление установленнойформы на email, указанный клиентом. После получения его необходимо распечатать, подписать, сфотографировать на телефон, отправить из Мобильного приложения МП как вложение через МЕНЮ:

«Прочее»(правый нижний угол) ->

Переписка с банком ->

·+ · ->

Заполнить тему и текст письма —> Значок «скрепка» (правый верхний угол) —> Выбрать нужное фото из галереи —> Отправить